# Déconnexion de l'identifiant Apple

### Il est important de le faire pour les deux : iTunes et pour iCloud

#### iTunes

- 1. Touchez Réglages > iTunes Store et App Store.
- 2. Touchez votre identifiant Apple. Si l'option Connexion s'affiche, vous pouvez modifier votre identifiant Apple dès à présent.
- 3. Touchez Déconnexion.

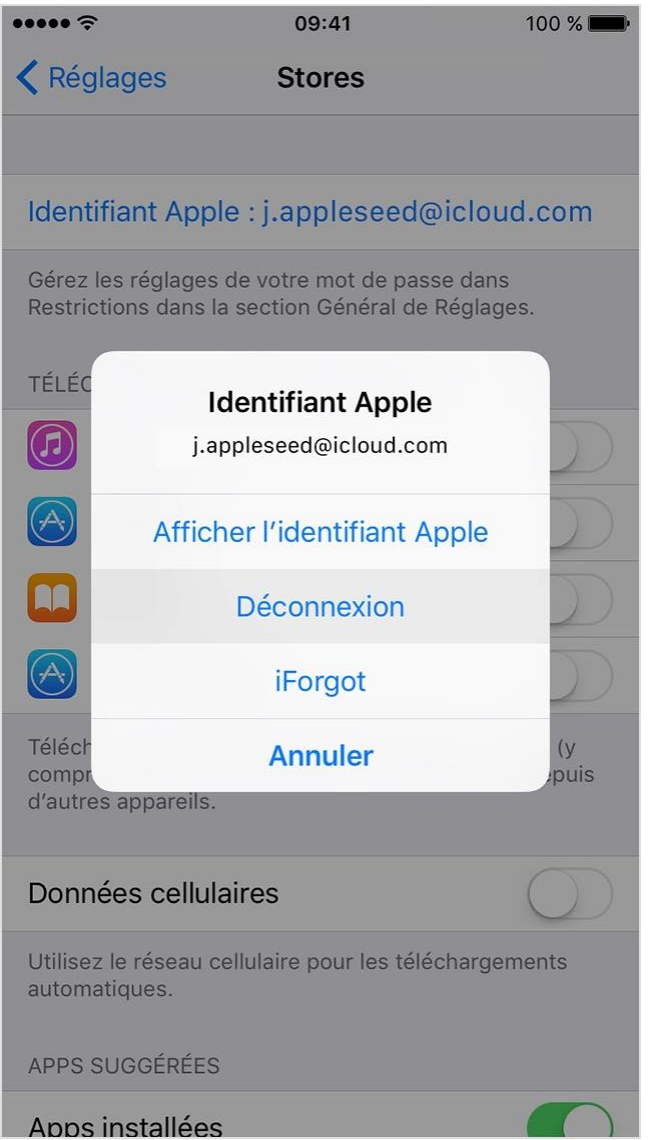

### iCloud

- Touchez Réglages > iCloud sur votre appareil iOS. Si l'option Connexion s'affiche, vous pouvez modifier votre identifiant Apple dès à présent.
- 2. Faites défiler la page vers le bas et touchez Déconnexion.

| •••••                  | <b>\$</b> 09:41      | 100 % 💼 |
|------------------------|----------------------|---------|
| Kéglages iCloud        |                      |         |
|                        | Calendrier           |         |
|                        | Rappels              |         |
| $\checkmark$           | Safari               |         |
|                        | Notes                |         |
|                        | Wallet               |         |
| Ð                      | Sauvegarde           | Oui >   |
| •                      | Trousseau            | Non >   |
|                        | Localiser mon iPhone | Oui >   |
| AVANCÉ                 |                      |         |
| Mail                   |                      | >       |
| Partager ma position > |                      |         |
|                        |                      |         |
| Déconnexion            |                      |         |

3. Cliquez de nouveau sur Déconnexion pour confirmer. Une fois déconnecté de ce service, certaines de vos données stockées dans iCloud ne sont plus accessibles.

# En cas d'oubli de votre identifiant Apple :

Suivez ces étapes pour rechercher votre identifiant Apple.

Votre identifiant Apple vous permet de vous connecter à l'ensemble des services proposés par Apple. Si vous avez oublié votre identifiant ou n'êtes pas sûr d'en posséder un, vous pouvez procéder de diverses manières.

Utilisez une autre adresse e-mail

Dans la plupart des cas, votre identifiant Apple correspond à votre adresse email. Essayez d'abord de vous connecter à l'aide de toute adresse e-mail susceptible d'avoir été utilisée en tant qu'identifiant.

Utilisez la page Mon identifiant Apple

1. Accédez à la page Mon identifiant apple et cliquez sur Identifiant Apple ou mot de passe oublié.

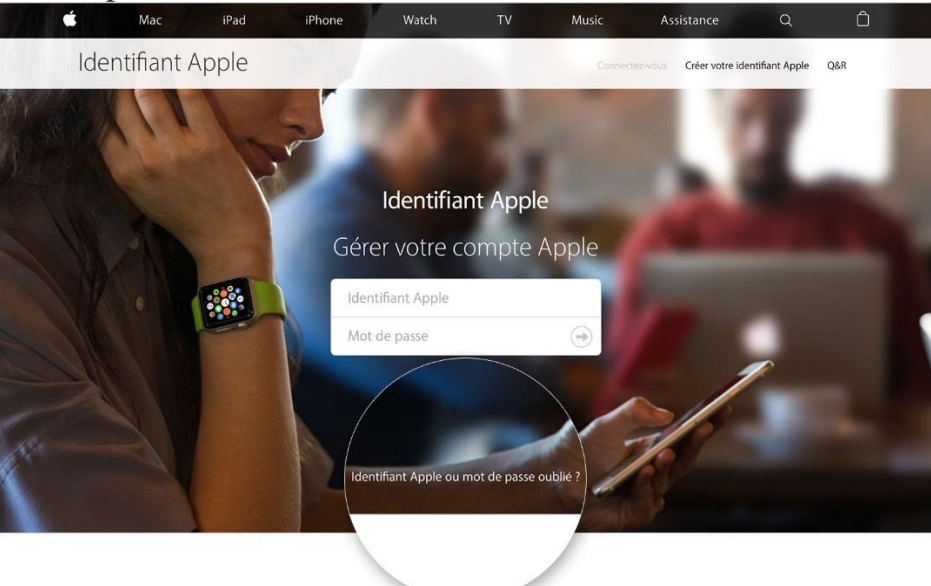

- 2. Lorsque vous êtes invité à saisir votre identifiant Apple, cliquez sur Identifiant Apple oublié.
- 3. Saisissez vos nom, prénom et adresse e-mail. Si vous n'avez pas saisi la bonne adresse e-mail, vous pouvez réessayer en saisissant une autre adresse e-mail.